## 乗船券 (島民割引きっぷ) 購入時に 「佐渡市民サービスカード」 が必要となります。また、乗船手続き時にも提示を求める場合があります。

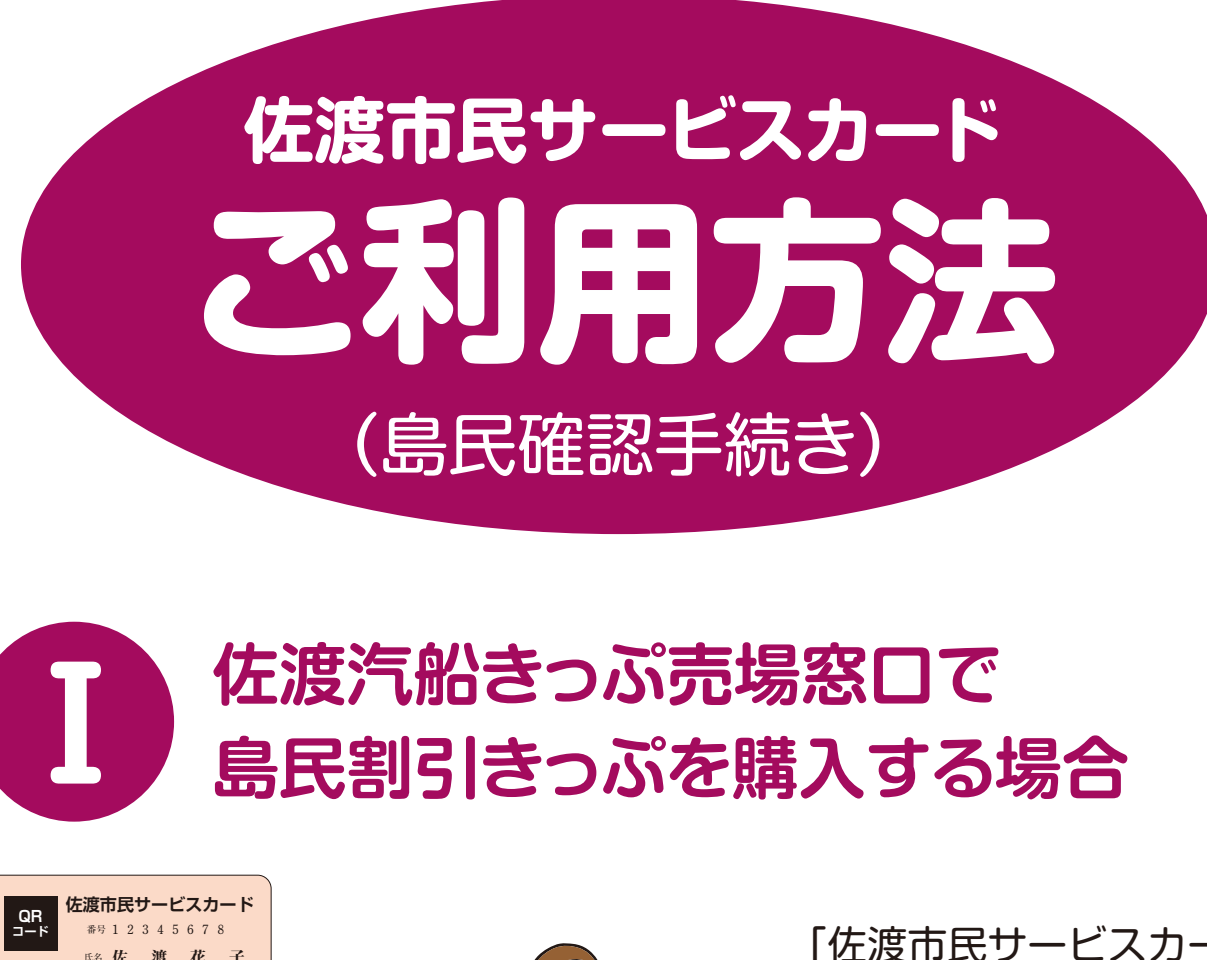

住所 佐渡市00000000

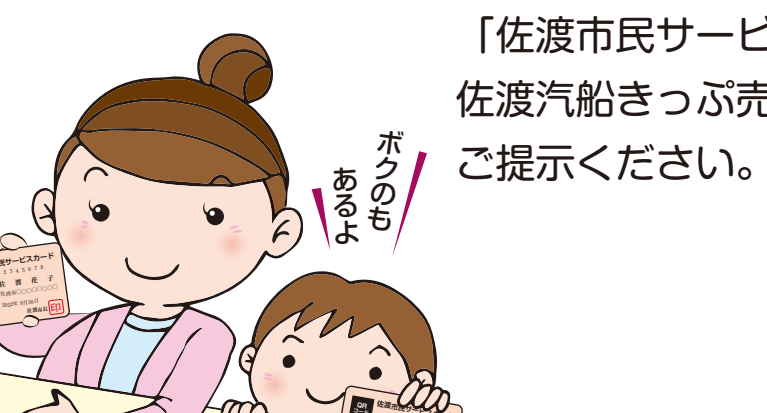

「佐渡市民サービスカード」を 佐渡汽船きっぷ売場窓口係員に

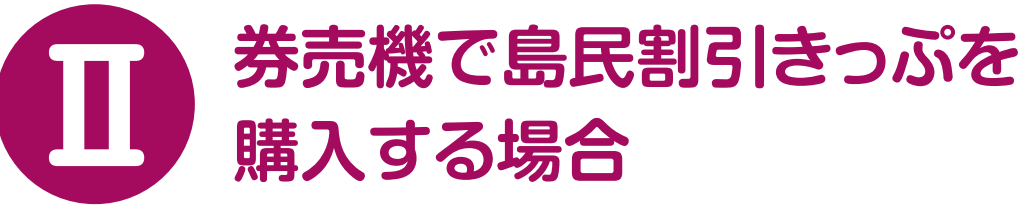

1.券売機メニュー画面

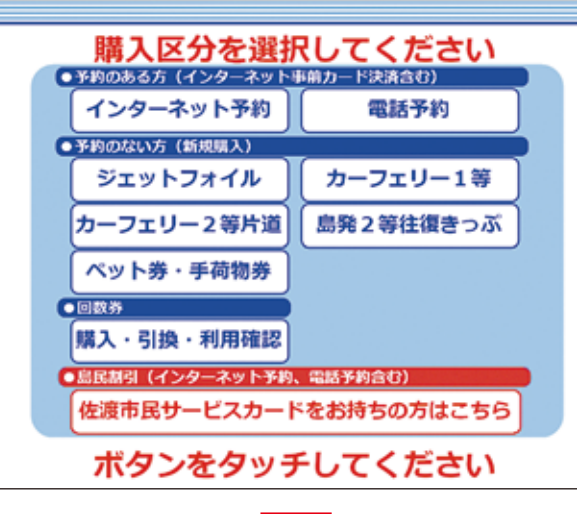

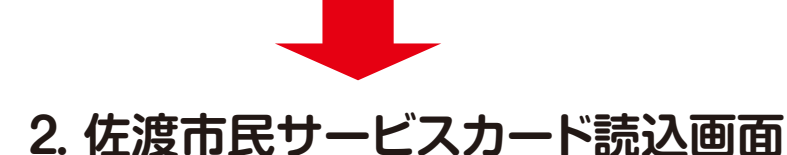

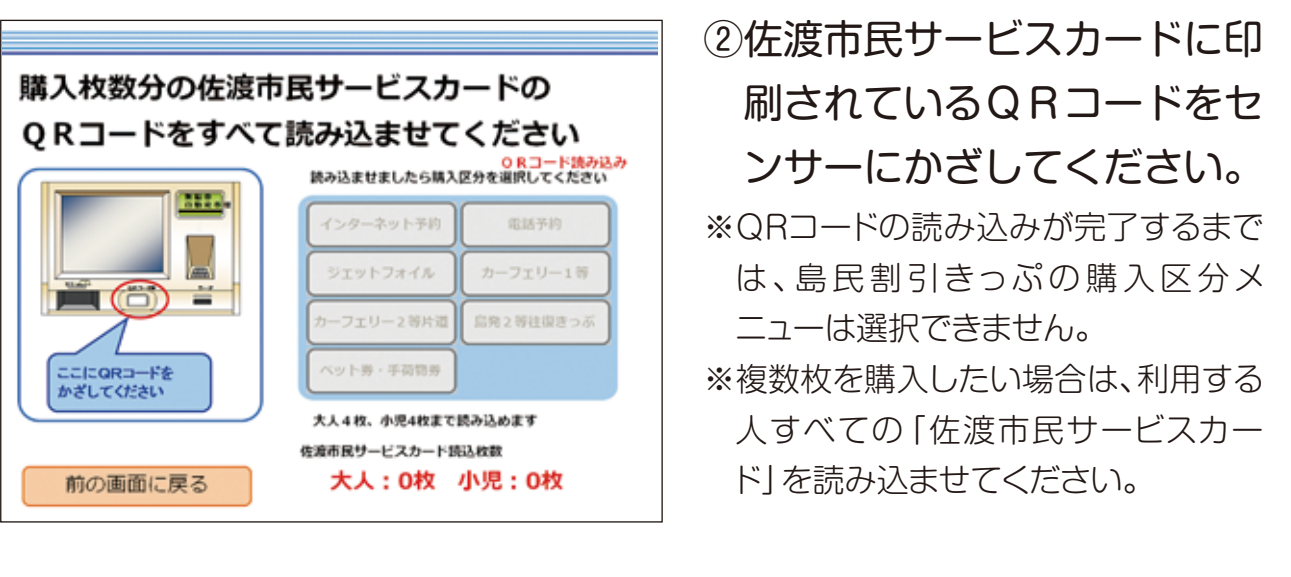

※インターネット及び電話でご予約された方は、回答メール、予約確定証又は受付番号を佐渡汽船 きっぷ売場窓口係員にご提示又はお伝えください。 ※2人以上で購入される場合は、人数分の「佐渡市民サービスカード」をご提示ください。

これ以降は、画面の指示に従って操作してください。

券売機端末の操作方法について、詳しくは、佐渡汽船係員に お問い合わせください。

①画面一番下にある「佐渡市民 サービスカードをお持ちの方 はこちら| ボタンを押してく ださい。